## 1. Apariencia

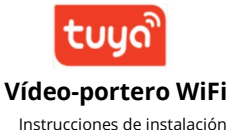

alarmaszoom

Avda Gutierrez Mellado 250

30500 Molina de Segura - Murcia

ventas@zoominformatica.com - 968 64 39 49

www.zoominformatica.com

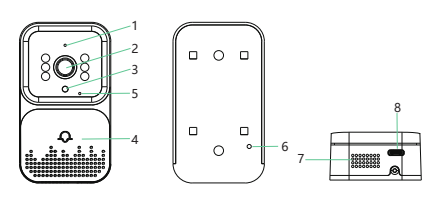

Vídeo-portero: 1) Micrófono 2) Objetivo 3) Sensor de brillo 4) Botón de llamada 5) Luz indicadora 6) Reset 7) Altavoz 8) Puerto de carga

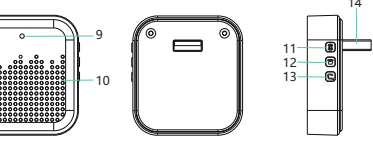

 Timbre:

 9) Luz indicadora
 10) Altavoz
 11) Botón de emparejamiento

 12) Cambia tono musical
 13) Volumen
 14) Puerto carga USB

 Pulsa el botón de reset el timbre para que el led de estado comience a parpadear

> 3. Abre la APP y pulsa en el signo + y en "Añadir dispositivos" para que busque dispositivos cercanos

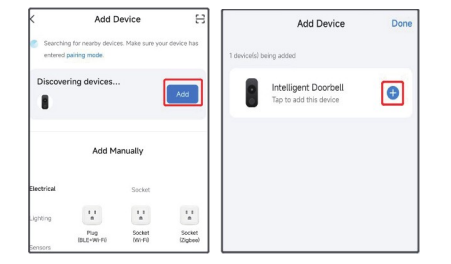

Notas:

A: Si no encuentra de manera automática el dispositivos verifica que tengas activado el Bluetooth y la detección de dispositivos cercanos

Lea el siguiente manual antes de utilizar el producto

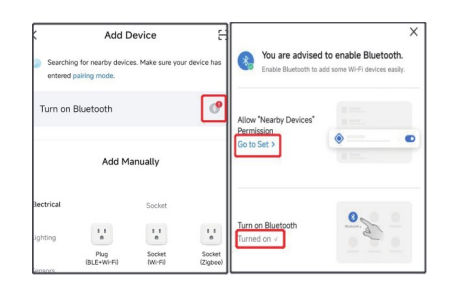

B: Otorga los permisos de acceso a redes WiFi, Bluetooth y dispositivos cercanos "Siempre" o "Mientras la aplicación está en uso"

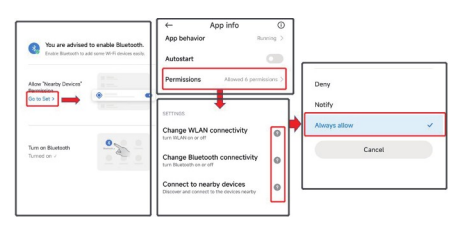

4. Tras añadir el video portero exterior y conectarlo a tu cuenta y a tu red WiFi pulsa sobre él para ver las imágenes

Si no logras conectar el vídeo portero de esta forma, haz un reset presionando el pulsador trasero y vuelve a repetir el proceso

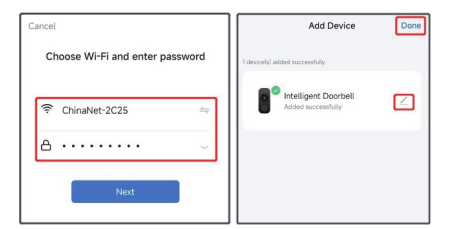

5. Carga completamente el vídeo-portero e instálalo en una superficie estable dentro del rango de la señal WiFi de tu Router

# 5 Sincronización con timbre

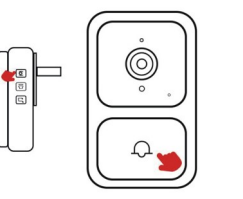

1. Enciende el timbre interior

 Haz una pulsación larga durante 3 segundos del botón de emparejamiento del timbre interior hasta que el indicador parpadee

3. Pulsa una vez el botón del vídeo portero exterior hasta que se conecte con el timbre interior

### 6 Notificaciones

2 Descargar APP

utilización

3 Registro APP

portero

dispositivo

registrar una cuenta.

4 Como añadir un

Life de Google Play Store

Usuarios de Android pueden descargar la APP Tuya Smart o Smart

Es necesario al menos Android 4.3 o una versión superior para su

1. La primera vez que descargues y utilices la APP tendrás que

2. Lee la política de privacidad y confirma el proceso con un

numero de teléfono o un email para continuar con el registro

3. Una vez registrado puedas acceder a la APP para añadir el vídeo-

1. Enciende el Bluetooth y localización de dispositivos Bluetooth

cercanos para instalar más rápido el dispositivo

Accede al a configuración del teléfono móvil y activa todos los permisos de la aplicación para poder acceder a las redes, funcionar en segundo plano y todos los permisos de notificaciones que te solicite

Debido a todas las diferentes marcas, modelos de teléfonos y versiones existentes estas opciones pueden variar

### 7 Funciones

1. Notificaciones: Cuando un visitante pulse el botón de llamada, recibirás una notificación en a APP

2. Pulsa sobre el icono del micrófono para hablar con la persona que está delante del vídeo-portero

3. Puedes compartir el dispositivo dese la APP con otros usuarios

 Aviso por baja batería: Si no conectas de manera permanente el portero a la red eléctrica, recibirás un aviso cuando tenga un bajo nivel de batería

#### 8 Notas

 El vídeo portero tiene funciones de bajo consumo para ahorrar batería cuando no pase nadie.

Por este motivo es normal que en ocasiones aparezca desconectado

La configuración de notificaciones puede variar según el modelo de tu teléfono móvil

Solo es posible conectar el dispositivo a una red WiFi 2.4Ghz. No es compatible con redes 5Ghz y evita utilizar símbolos y caracteres especiales en el nombre de la red o la contraseña que pueden impedir que se realice la conexión

El vídeo portero puede utilizarse junto a una tarjeta de memoria micro-SD. No insertes o retires la tarjeta con el vídeo portero en • funcionamiento para evitar pérdida de datos

Fuite installes al producto policio superfision de moto que e

Evita instalar el producto sobre superficies de meta que pueden afectar a la recepción de la señal WiFi